### 申請システム操作マニュアル INDEX

- 1.「申請ID」の登録
- 1-1. 連絡用メールアドレスを登録してください
- 1-2. メールが届いたら申請区分登録画面に入力してください

(補助対象事業者①船舶所有本人②船舶所有法人担当者の場合)

- 1-3. システム利用者情報登録画面に入力してください
- 1-4. 申請区分/システム利用者情報確認画面で確認してください

(補助対象事業者③代理申請者の場合)

- 1-5. システム利用者情報登録画面に入力してください
- 1-6. 申請区分/システム利用者情報確認画面で確認してください
- 1-7. 新規申請ID作成完了画面の確認を行ってください
- 1-8. ログインページ画面からログインしてください
- 1-9. 誓約書同意画面で誓約書に同意してください
- 1-10. 申請TOPページの内容をご確認ください
- 2. 給付申請

システム構築中です。しばらくお待ちください。

3. 実績報告

システム構築中です。しばらくお待ちください。

4. 精算払い請求

システム構築中です。しばらくお待ちください。

## 1-1. 連絡用メールアドレスを登録してください

| <section-header></section-header>                                                                                                    | お知らせ ログイン 同い合わせる<br>こちららをクリックしてください<br>補助金の申請は、安全設備ごとに行ってくださ<br>同じ安全設備の種類であれば、複数の船船をまとめて申請す<br>まずは申請IDを作成して、補助金の申請をしてくださ<br>単請ID作成<br>単結した話 | こちらをクリックすると<br>「申請ID作成」<br>ボタンに移動します<br>************************************ | <ul> <li>①ホームページの「申請ID作成」ボタンをクリックすると「連絡用メールアドレス登録」のページ画面が出ます。</li> <li>②メールアドレスを入力します。確認用に同じメールアドレスをもう一度入力して登録ボタンをクリックしてください。</li> <li>③登録が終わると下記の「連絡用メールアドレス登録完了」画面が出て完了となります。また、あわせて登録いただいたメールアドレスに、次の「システム利用者情報登録のご案内」メールが届きます。(次ページに説明有り)</li> </ul> |
|----------------------------------------------------------------------------------------------------|----------------------------------------------------------------------------------------------------|------------------------------------------------------------------------------|----------------------------------------------------------------------------------------------------|
| 小型旅客船等の安全・安心確保推進事業補助金<br>い一番 400 日<br>(1) 11 日本 11 日本 11 1 | ロシーロマドレフ交合                                                                                                    | お電話でのお問い合わせ<br>050-5838-0466                                                 | <ul> <li>小型施客航海の安全・安心確保単進事業補助金</li> <li>お電話でのお問い合わせ<br/>050-5838-0466</li> <li>連絡用メールアドレス登録完了</li> <li>登録された連絡用メールアドレス効に申請ID登録画面のURLを送付しました。</li> </ul>                                                                                                  |
| 中請のために連絡用メールアドレスを登録してください<br><注意><br>登録したメールアドレスに連絡が届きますので、通常使用されているメールアドレスを登録してください                                                                                                    |                                                                                                    | ***1 53821 (の構成的)<br>ドライブコンの時間で<br>ためには、加上部項の例<br>用を知らる細胞であるこが<br>必要です。      |                                                                                                    |
| メールアドレス 10名<br>(確認用)<br>メールア                                                                                                    | ドレス<br>)<br>ドレス (確認用)                                                                                                    |                                                                              | 注意<br>※「@marine-shien.jp」からのメールを受信できるメール                                                                                                    |
|                                                                                                    | 登録                                                                                                    |                                                                              | アドレスをご登録ください。、<br>※申請に必要になりますので、登録したメールアドレスは<br>大切に保管してください。                                                                                                    |
| 推奨環境 プライバシーポリシー<br>Copyright © 2025 TOPPAN INC.                                                                                                    |                                                                                                    |                                                                              |                                                                                                    |

## 1-2.メールが届いたら申請区分登録画面に入力してください。

|                                                                                                    | <ul> <li>①「【小型旅客船等の安全・安/<br/>システム利用者情報登録のご案<br/>きます。</li> <li>②メール中に記載された &lt;システ<br/>URL&gt;をクリックします。</li> <li>③申請区分登録画面が出ます。</li> </ul> | 心確保推進事業補助金】<br>内」のタイトルのメールが届<br>→ム利用者情報登録画面<br>。下記の5つの中から、今                                                                                                    |
|----------------------------------------------------------------------------------------------------|----------------------------------------------------------------------------------------------------|----------------------------------------------------------------------------------------------------|
| 小型旅客船等の安全・安心確保推進事業補助会 お電話でのお問い合わせ<br>050-5838-0466                                                                                                    | 回申請する安全設備を選択して                                                                                                    | こください。                                                                                                    |
| 申請する区分を確認のうえ、それぞれ進択してください。                                                                                                    | ・業務用無線設備<br>・非常用位置発信装置<br>・改良型救命いかだ等                                                                                                    |                                                                                                    |
| 安全設備区分                                                                                                    | ·浸水警報装置/排水設備                                                                                                    |                                                                                                    |
| 安全設備について必ず <u>こちら</u> をご確認のうえ、1つ選択してください。                                                                                                    | ・ドライブレコーダー                                                                                                    |                                                                                                    |
| 1つの申請IDにつき1つの安全設備種類の申請をすることができます。<br>同一の安全設備の申請を行う船船が複数ある場合は、同じ申請IDでまとめて申請することができます。<br>複数種類の設備を申請される場合は、別の申請IDの作成をお願いします。                                                                                                    | ④次にシステム利用者を選択して                                                                                                    | てください。                                                                                                    |
| 安全設備種類                                                                                                    | 注意                                                                                                    |                                                                                                    |
| システム利用者区分 業務用無線設備                                                                                                    |                                                                                                    |                                                                                                    |
| システム利用者について必ずごちらをご確     非常用位置等発信装置     な良型救命いかだ等     ひ良型救命いかだ等     ひ良型救命いかだ等     む方が     ①船舶所有者欄にお名前のある方(船舶     浸水管報装置/排水設備     すか事業者」を選択してください。     ③船舶所有者欄の記載と翼なる方の場合は、TTVエモデオロンで通知でくください。     ④船舶所有者欄の記載と翼なる方の場合は、TTVエモデオロンで通知でくください。 | ※安全設備ごとの申請になりま<br>安全設備を選択することはできる<br>備であれば、複数の船舶をまとめ<br>す。                                                                                | すので、まとめて複数の<br>ません。また、同じ安全設<br>めて申請することができま                                                                                                    |
| システム利用者はどちらですか?     補助対象事業者       ①航船所有者本人     ③代理申請者       ②船舶所有法人担当者     ③代理申請者                                                                                                    | ※安全設備の詳細について<br>は、「こちら」をクリックすると、<br>確認することができます。                                                                                          | $\begin{array}{c} \text{SAT} \\ \underbrace{\underset{M}{\underset{M}{\underset{M}{\underset{M}{\underset{M}{\underset{M}{\underset{M}{M$                                                                                                    |
|                                                                                                    | ※システム利用者の説明につ<br>いては、「こちら」をクリックする<br>と、確認することができます。                                                                                       |                                                                                                    |
| Copyright © 2025 TOPPAN INC.                                                                                                    |                                                                                                    | RANK         Control of the second second secon |

### 1-3. (補助対象事業者①船舶所有本人②船舶所有法人担当者の場合) システム利用者情報登録画面に入力してください

| 「補助対象利用者<br>を選んだ場合                                          | ①船舶所有者本人②船舶所有法人担当者」                                                                  | <ul> <li>①次に、システム利用者を選びます。</li> <li>ここでは、システム利用者の選択で、「補助対象事業者</li> <li>①船舶所有者本人②船舶所有法人担当者」を選択された場合の登録について説明いたします。</li> <li>②画面に従って「システム利用者団体名・法人名」「システム利用者氏名」「システム利用者電話番号」を入力してください。</li> </ul> |
|-------------------------------------------------------------|--------------------------------------------------------------------------------------|----------------------------------------------------------------------------------------------------|
| 小型旅客船等の安全・安心確保推進事                                           | <sup>実織会</sup> お職でのお問い合わせ<br>050-5838-0466<br>システム利用者情報登録画面                          | ※ここでは、①船舶所有者ご本人か②船舶所有法人の<br>担当の方の情報を入力してください。                                                                                                    |
| システム利用者の方の情報を登録して<br>本補助金事務局はこちらで登録された<br>必ずご連絡がつく連絡先を登録してく | ください。<br>システム利用者に対し、甲腈内容についての連絡や質問、確認をさせていただきます。<br>ださい。                             | ※電話番号は、固定電話番号でも携帯電話番号どちら<br>でも結構ですが、必ず日中にご連絡がつく番号にしてくださ                                                                                                    |
| システム利用者回体名・法人名                                              | システム利用者の方が所属する団体・法人があれば登録してください<br>く64文字まで><br>○〇株式会社                                | ***<br>③次にパスワードを設定し、入力してください。<br>パフロードは、同じたのを確認用た合わっ回うカレスくださ                                                                                                    |
| システム利用者氏名 📨                                                 | システムを利用して申請手続きをされる方のお名前を登録してください。<br>事務局からの連絡はここで登録される方あてに行います。<br><64文字まで><br>安全 大師 |                                                                                                    |
| システム利用者電話番号 📷                                               | 登録されたシステム利用者へ連絡可能な電話番号       <半角数字>       03     -1234       -5678                   | ④甲請区分登録画面(前の画面)に戻りたい場合は<br>「戻る」ボタンで戻って、再度システム利用者を選択し直し<br>てください。                                                                                                    |
| パスワード 📧                                                     | /パスワードはログインの際に使用しますので忘れないでください<br><半角英数字6桁以上><br>/パスワード<br>(確認用)                     | ⑤すべての入力が終わりましたら「確認画面へ」のボタンを<br>クリックし、確認画面をご確認ください。                                                                                                    |
| 戻る                                                          | 確認画面へ                                                                                | 注意<br>※パスワードは、ログインの際に必要になりますので、控え<br>をとって忘れないようにしてください。                                                                                                    |
|                                                             | 推奨雑型 利用税約 プライバシーボリシー<br>Copyright © 2025 TOPPAN INC.                                 |                                                                                                    |

小型旅客船等の安全・安心確保推進事業補助金

お電話でのお問い合わせ 050-5838-0466

### 申請区分/システム利用者情報確認画面

入力した内容を確認していただき、修正などがある場合は「戻るボタン」をクリックして修正してください。 修正がない場合は登録ボタンをクリックして登録を完了してください。

#### 安全設備区分

| 安全設備種類          | 業務用無線設備                           |
|-----------------|-----------------------------------|
| システム利用者区分       |                                   |
| システム利用者はどちらですか? | 補助対象事業者<br>②船舶所有者本人<br>②船舶所有法人担当者 |
| シフニム利用考核相       |                                   |

#### ン人ナム州用有情報

| システム利用者団体名・法人名              | 株式会社マリン観光                                                       |  |  |  |
|-----------------------------|-----------------------------------------------------------------|--|--|--|
| システム利用者氏名                   | 海野 幸夫                                                           |  |  |  |
| システム利用者電話番号                 | 03-1234-5678                                                    |  |  |  |
| パスワード                       | *****                                                           |  |  |  |
| 戻る<br>内容を修正する場合<br>「戻る」ボタン  | 登録           合は         内容に間違いがなければ           >         「登録」ボタン |  |  |  |
| を押してください。    を押してください。      |                                                                 |  |  |  |
| 推奨環境 利用規約 プライバシーポリシー        |                                                                 |  |  |  |
| Convright © 2025 TOPPAN INC |                                                                 |  |  |  |

①「申請区分/システム利用者情報確認画面」が出 ます。

②入力内容を確認してください。

③内容に間違いが無ければ「登録」のボタンをクリックし てください。 内容に誤りがあれば「戻る」ボタンでシステム利用者情 報登録画面に戻り、入力をやり直してください。

## 1-5. (③代理申請者の場合) システム利用者情報登録画面に入力してください

| -воинальной сонимальной соним<br>Сонимальной сонимальной сонимальной сонимальной сонимальной сонимальной сонимальной сонимальной сонимальной сони                                                                                                    |                                      |                                                 | ①ここでは、システム利用者選択で「③代理申請者」を選<br>択された場合の登録について説明いたします。 |
|----------------------------------------------------------------------------------------------------|--------------------------------------|-------------------------------------------------|-----------------------------------------------------|
| MWFではStoteMARDOSに、それぞれMWFしてください。<br>安全没得認分                                                                                                    |                                      |                                                 |                                                     |
| #####こいではすごきかなご願知のうれ、13年代してくてきい。<br>19の単語のにつき19の後点は簡単紙の単語をすることができます。<br>第一の女法語のが無意行う法語が情報がある感点。同じ申組のできとので申請することができます。                                                                                                    |                                      |                                                 |                                                     |
| #計算数:0回過至4回271-2010-01                                                                                                    |                                      |                                                 | ②最初に「代理中請妥性の有無」のこ唯認になります。                           |
| 医金沙肠间的 Call 其代地的地位分词                                                                                                    |                                      |                                                 | 補助対象事業者から委任されている場合は、右の欄の                            |
| ステム利用者(広分)<br>ステム利用者(広分)<br>このであずこちらをご福助のうえ、福利してください。                                                                                                    |                                      |                                                 | □にチェックをいわてください。                                     |
| 総統構築の必須利用事業の公司部立て調用でただかい、単規制発表を立たる方が<br>(単純化用単価能)が基準約のある方(原純用単価者を入)の場合は「補加が準要用」を選択してください。<br>(単純化用単価能)が差点に以外用単す方(原純用単価点とは原語)の場合は「補加が需要用者」を選択してください。                                                                                                    |                                      |                                                 |                                                     |
| (JANANYANYANYANO ARADA ARADA AR<br>ARADA ARADA ARADA ARADA ARADA ARADA ARADA ARADA ARADA ARADA ARADA ARADA ARADA ARADA ARADA ARADA ARADA ARADA ARADA ARADA ARADA ARADA ARADA ARADA ARADA ARADA ARADA ARADA ARADA ARADA ARADA ARADA ARADA ARADA ARADA ARADA ARADA ARADA ARADA ARADA ARADA<br>ARADA ARADA AR<br>ARADA ARADA ARADA ARADA ARADA ARADA ARADA ARADA ARADA ARADA ARADA ARADA ARADA ARADA ARADA ARADA ARADA ARADA ARADA |                                      |                                                 |                                                     |
| xxxxARR#425557#// (AMM/HARA)<br>(AMM/HARA)<br>■ Cotorean                                                                                                    | 8事業者③代                               | 理申請者  を選んだ場合                                    | ③画面に従って「補助対象者との関係」の中から選択し                           |
|                                                                                                    |                                      |                                                 | 「システム利用者団体名・法人名」「システム利用者氏                           |
|                                                                                                    | 派各船等の安全・安心難保推進手                      | 余価助金 この範疇 このお問い合わせ の50-5838-0466                |                                                     |
|                                                                                                    |                                      |                                                 | る」「システム利用有電話留ち」を入力してくたさい。                           |
| 他名称 利用時 プライバシーボリシー<br>Count & 2021 Thim No.                                                                                                    |                                      | システム利用者情報登録画面                                   |                                                     |
|                                                                                                    |                                      |                                                 | ※ここでは「③代理由請考」の情報を入力してください                           |
| システ                                                                                                    | テム利用者の方の情報を登録して                      | ください。                                           |                                                     |
| 本補助<br>必ずご                                                                                                    | 助金事務局はこちらで登録された。<br>ご連絡がつく連絡先を登録してく: | システム利用者に対し、申請内容についての連絡や質問、確認をさせていただきます。<br>Eさい。 | ③代理申請有」を連絡先とし(登録させていたたきます。                          |
| · #                                                                                                    | あなたは補助対象事業者(船舶所                      | 有者)から代理申请者として委任されていますか                          |                                                     |
| ※付                                                                                                    | 代理人申請の場合も、補助対象事                      | 業者と同等の申請と見なします。                                 | ※電話来早は、固定電話来早でも堆帯電話来早どちら                            |
| ****                                                                                                    | なお、「システム利用者」が代理<br>まま                | 申請者の場合、代理申請者情報に変更が生じた時点で、速やかに事務局へ届出をするものと       |                                                     |
| U.                                                                                                    | 0.9.                                 |                                                 | (も結構ですか、必ず日中にご連絡かつく番号にしてくたる)                        |
| (6)道                                                                                                    | 理申請委任の有無の間                           | ◎ 私は代理人として補助対象事業者から多任されています。                    | <i>ს</i> ۱.                                         |
| 40.00 F                                                                                                    | 助対象事業者との関係                           | 選択してください                                        | / ※本来の申請者(①船舶所有者等)の情報入力は、                           |
| 32                                                                                                    | ステム利用者同体名・法人名                        | システム利用者の方が所属する同体・法人があれば登録してください<br><64文字まで>     | 後ほど給付申請時に行っていただきます。                                 |
|                                                                                                    |                                      | 株式会社マリン観光                                       |                                                     |
|                                                                                                    |                                      |                                                 | ④次にパスワードを設定し、入力してください。                              |
|                                                                                                    |                                      | システムを利用して申請手続きをされる方のお名前を登録してください。               |                                                     |
| シス                                                                                                    | ステム利用者氏名 👧                           | →市向からの運輸はとこで至線される方のでに行います。<br><64文字まで>          | ハスノートは、回してのを確認の用で呂のと回入りしていた                         |
|                                                                                                    |                                      | 海野 幸彦                                           | ι () <sub>0</sub>                                   |
|                                                                                                    |                                      |                                                 |                                                     |
|                                                                                                    |                                      | 登録されたシステム利用者へ連絡可能な電話番号                          | ©申請区分登録両面(前の両面)に戸ht-い担今け                            |
| ۶۵                                                                                                    | ステム利用者電話番号 63                        | <b>→ → → → → → → → → →</b>                      |                                                     |
|                                                                                                    |                                      |                                                 | 戻る」ホタンで戻っし、冉度システム利用者を選択し直し                          |
|                                                                                                    |                                      | パスワードはログインの際に使用しますので忘れないでください                   | してください。                                             |
|                                                                                                    |                                      | 〈半角英数字6桁以上〉                                     |                                                     |
| バス                                                                                                    | スワード 👦                               | (確認用)                                           |                                                     |
|                                                                                                    |                                      |                                                 | ⑥すべての入力が終わりましたら 確認画面へ」のボタンを                         |
|                                                                                                    |                                      |                                                 | クリックし、確認画面をご確認ください。                                 |
|                                                                                                    |                                      |                                                 |                                                     |
|                                                                                                    | 戻る                                   | 確認面面へ                                           |                                                     |
|                                                                                                    | L                                    |                                                 | 注意                                                  |
|                                                                                                    |                                      |                                                 |                                                     |
|                                                                                                    |                                      |                                                 | ※パフロードけ ロガインの際に必亜にかりますので 地う                         |
| 推奨環境 利用規約 プライバシーボリシー                                                                                                    |                                      | ※ハスノートは、ロソイノの床に心安になりまりのじ、 注え                    |                                                     |
|                                                                                                    |                                      | Copyright @ 2025 TOPPAN INC.                    | をとって忘れないようにしてくたさい。                                  |
|                                                                                                    |                                      |                                                 |                                                     |
|                                                                                                    |                                      |                                                 |                                                     |

# 1-6. (③代理申請者の場合) 申請区分/システム利用者情報確認画面で確認してください

#### 小型旅客船等の安全・安心確保推進事業補助金

お電話でのお問い合わせ

### 申請区分/システム利用者情報確認画面

入力した内容を確認していただき、修正などがある場合は「戻るボタン」をクリックして修正してください。 修正がない場合は登録ボタンをクリックして登録を完了してください。

#### 安全設備区分

| <b>安全設備種類</b> 業務用無線設備 |
|-----------------------|
|-----------------------|

#### システム利用者区分

システム利用者はどちらですか? ③代理申請者

#### システム利用者情報

| 代理申請委任の有無 私は代理人として補助対象事業者から委任されています。                                                                        |                                  |  |  |  |
|----------------------------------------------------------------------------------------------------|----------------------------------|--|--|--|
| 補助対象事業者との関係                                                                                                 | 助対象事業者との問係 船舶所有者の家族              |  |  |  |
| システム利用者回体名・法人名 株式会社マリン観光                                                                                    |                                  |  |  |  |
| システム利用者氏名                                                                                                   | テム利用者氏名 海野 幸彦                    |  |  |  |
| システム利用者電話番号                                                                                                 | システム利用者電話曲号         03-1000-1000 |  |  |  |
| パスワード                                                                                                    | *******                          |  |  |  |
| 戻る     登録       内容を修正する場合は<br>「戻る」ボタン<br>を押してください。     内容に間違いがなければ<br>「登録」ボタン       を押してください。     を押してください。 |                                  |  |  |  |
| 推奨準境 利用税約 ノウイバシーボリシー                                                                                        |                                  |  |  |  |
| Copyright (b) 2025 TOPPAN INC.                                                                              |                                  |  |  |  |
|                                                                                                    |                                  |  |  |  |

①「申請区分/システム利用者情報確認画面」が出ます。

②入力内容を確認してください。

③内容に間違いが無ければ「登録」のボタンをクリックしてください。 内容に誤りがあれば「戻る」ボタンでシステム利用者情報登録画面に戻り、入力をやり直してください。

### 1-7.新規申請ID作成完了画面の確認を行ってください

| 小型旅客船等の安全·安心確保推進事業補助金 お電話<br>新規申請ID作成完了                                                                                                    | でのお問い合わせ<br>050-5838-0466 ①「登録」が完了すると「新規申請ID作成完了」画面が<br>表示されます。<br>②登録いただいたメールアドレスに、「申請IDの発行とロ                             |
|----------------------------------------------------------------------------------------------------|----------------------------------------------------------------------------------------------------|
| システム利用者情報の登録をいただきありがとうございます。<br>連絡用メールアドレスに、申請システムにログインするための、申請 I D とログインページのURLが送付され<br>ログインページにアクセスしていただき、メールに記載された申請 I D と、<br>ご自身で設定されたパスワードを使用して、申請システムにログインしてください。<br>ログイン画面へ | グインページの案内」というタイトルのメールが届きますので<br>ご確認ください。(次ページに説明有り)<br>③続けてログインする場合は、「ログイン画面へ」ボタンか<br>届いたメールの <ログインページURL>をクリックしてくださ<br>い。 |
| 推奨環境 利用規約 プライバシーポリシー                                                                                                    |                                                                                                    |
| Copyright © 2025 TOPPAN INC.                                                                                                    |                                                                                                    |

# 1-8. ログインページ画面からログインしてください

| D     O     B     D     O     B     D     O     B     D     O     D     D | <ul> <li>①「【小型旅客船等の安全・安心確保推進事業補助金】申請IDの発行とログインページのご案内」のタイトルのメールが届きます。</li> <li>②メールの中にある &lt; ログインページURL&gt;をクリックし、ログインページ画面を開いてください。</li> <li>③メールの中にある申請IDと、あらかじめ設定しておいたパスワードを入力して「ログイン」ボタンをクリックしてください。</li> </ul> |
|----------------------------------------------------------------------------------------------------|----------------------------------------------------------------------------------------------------|
| 小型旅客船等の安全・安心確保推進事業補助金 お電話でのお問い合わせ<br>050-5838-0466                                                                                                    |                                                                                                    |
| ログインページ                                                                                                    |                                                                                                    |
| 申請IDとバスワードを入力して「ログイン」ボタンをクリックしてマイページに進んでください。                                                                                                    |                                                                                                    |
| 申請ID                                                                                                    |                                                                                                    |
| パスワード                                                                                                    |                                                                                                    |
| ログイン                                                                                                    | 注意                                                                                                    |
| バスワードを忘れた方はごちらをクリックしてください。<br>①パスワード再発行のメールが届きます。<br>②メールの内容に従って新しいパスワードを登録してください。<br>③新しいパスワードで再度ログインしてください。                                                                                                    | ※申請IDは、ログインの際に必要になりますので、 控えを<br>とって忘れないようにしてください。                                                                                                    |
| 推興環境 利用規約 プライバシーポリシー                                                                                                    |                                                                                                    |
| Copyright © 2025 TOPPAN INC.                                                                                                    |                                                                                                    |

## 1-9. 誓約書同意画面で誓約書に同意してください

| 小型旅客船等の安全・安                            | 心確保推進事業補助金                                                              | お電話でのお問い合わせ<br>050-5838-0466 |
|----------------------------------------|-------------------------------------------------------------------------|------------------------------|
|                                        |                                                                         |                              |
| 誓約書                                    |                                                                         |                              |
|                                        | 小型旅客船等の安全・安心確保推進事業 誓約書                                                  | <sup>₽</sup>                 |
| L. 本補助金の申請にあ<br>(https://marine-shien. | たり、「小型旅客船等の安全・安心確保推進事業補助金給付規<br>.jp/pdf/youshiki/00_給付規程.pdf))を遵守いたします。 | 程」(以下、給付規程                   |
| 2. 本補助金の申請にお                           | いて、事務局に提出する書類は虚偽の記載は一切ありません。                                            |                              |
| 3. この誓約が虚偽であ<br>は一切申し立てません。            | り、又はこの誓約に反したことにより、当方(補助対象事業者                                            | )が不利益を被ることとなっても、異議           |
| 4. 給付規程の(別紙)                           | に規定された「暴力団排除に関する誓約事項」を遵守いたしま                                            | <b>ब</b> .                   |
| 5. 本補助金を受けて取                           | 得した設備は、申請した当該船舶への設置することが条件であ                                            | ることに同意します。                   |
| 6. 当方(補助対象事業<br>棄等による処分、又は物作           | 者)は、設置した安全設備を設置から5年間の間に売却、譲渡、<br>件の使用目的の変更はいたしません。                      | 交換、貸付け、担保に提供、改造、廃            |
| 7. 船舶検査において、<br>す。                     | 当該安全設備が搭載されていないことが発覚した場合は、給付                                            | 規程に基づき当該補助金を返納いたしま           |
|                                        | 上記の内容を遵守することを誓約し、申請システムな                                                | を利用する                        |
|                                        |                                                                         |                              |
|                                        |                                                                         |                              |

のほどよろしくお願いいたします。

推奨環境 利用規約 プライバシーポリシー

Copyright © 2025 TOPPAN INC.

# 1-10. 申請TOPページの内容をご確認ください

| <ul> <li>小型旅客船等の安全・安心確保推進事業補助金</li> <li>1 お電話でのお問い合わせ<br/>050-5838-0466</li> <li>申請TOPページ</li> <li>1 お電話でのお問い合わせ<br/>050-5838-0466</li> </ul> | ①「申請TOPページ」では、申請情報として「申請ID」<br>「安全設備種類」「現在のステータス」が表示されます<br>のでご確認ください。                                                          |
|----------------------------------------------------------------------------------------------------|----------------------------------------------------------------------------------------------------|
|                                                                                                    | これで申請IDの登録が完了しました。                                                                                                    |
| こちらは「小型旅客船等の安全・安心確保推進事業補助金 申請システム」の申請TOPページになります。<br>補助事業の詳細、申請方法等に関しては補助金ホームページより、各支援策ごとの申請の手引きやシステム利用手順書等をご確<br>認ください。                      | 注意                                                                                                    |
| <b>しパソコンからの申請をお勧めします】</b><br>詳細は推奨環境をご確認ください                                                                                                  | ※「推奨環境」をクリックすると下記の画面が出ますので、<br>推奨環境を確認いただけます。                                                                                   |
| <b>申請情報</b><br>申請ID : R7M00083                                                                                                    | 小型旅客船等の<br>安全・安心理智推進事業<br>トップページ ・ # 2018<br>トップページ ・ # 2018                                                                    |
| 安全設備種類: 業務用無線設備<br>申請工程                                                                                                    | 推奨環境<br>当申請システムは、パンコンでの意思な物作を保証しております。<br>申請の際はスマートフォンやタブレット海家は動作保証の対象外となりますので、<br>パンコンでのご利用をお勧いいたします。<br>プラウザは最新パーションをご利用ください、 |
| 現在のステータス利用者登録完了                                                                                                    | 推奨プラウザバーション<br>・Microsoft® Edge®の最新バージョン<br>・Google Chrome <sup>™</sup> の最新バージョン<br>・Apple® Safan®の最新バージョン(Mac OSのみ)            |
| 誓約書 推奨環境 利用規約 プライバシーポリシー                                                                                                    | ※申請工程では、「現在のステータス」をご覧いただけます。                                                                                                    |
| Copyright © 2025 TOPPAN INC.                                                                                                    | 事務局に問合せをされる際には、まずは、<br>・システム利用者名<br>・登録時のシステム利用者の電話番号                                                                           |
|                                                                                                    | ・平雨10<br>をご用意いただき、状況に応じて、安全設備種類や現在<br>のステータスをお答えいただくようお願いします。                                                                   |
|                                                                                                    |                                                                                                    |